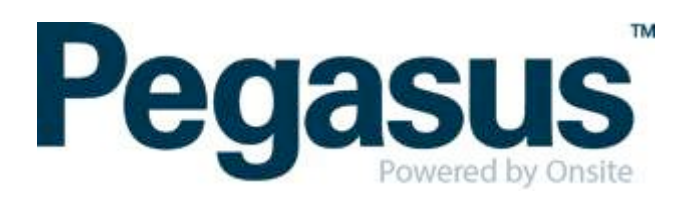

# **ONSITE TRACK EASY**

# Yancoal Contractor Management Portal Portal User Guide: Employee Registration and Induction Bookings

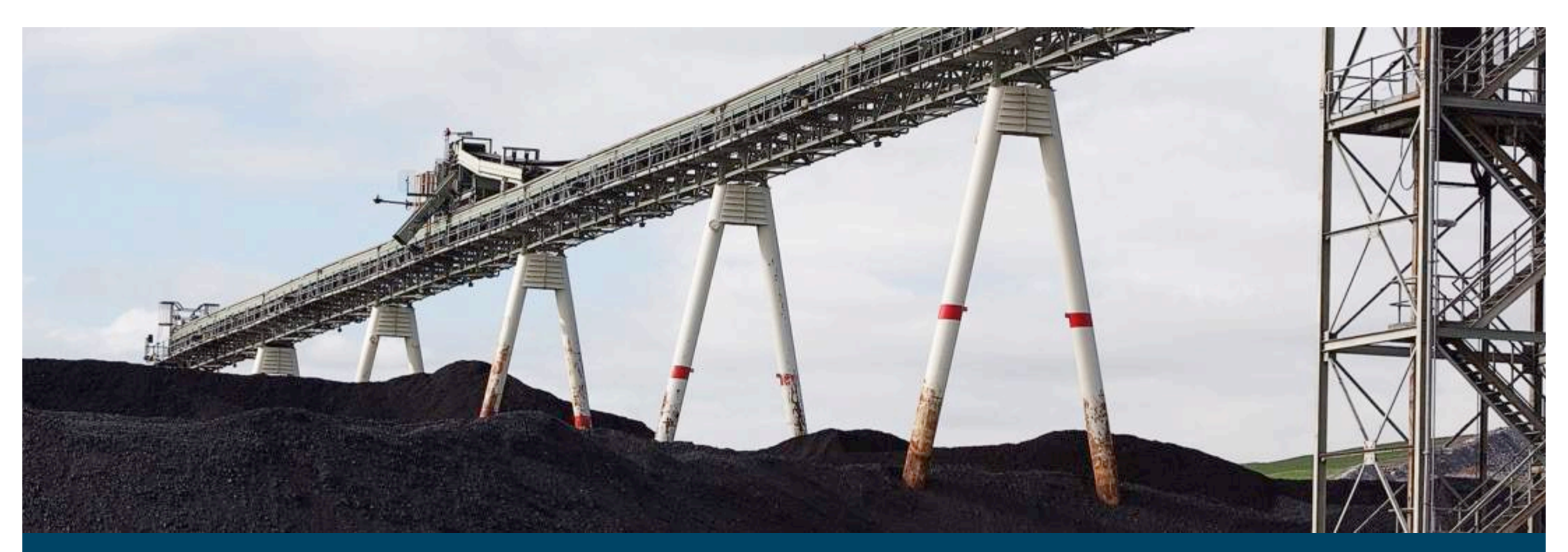

Yancoalcontractors.com.au

1300 663 816

# **CONTENTS**

| Navigate to the Yancoal Contractor Management Portal                    | . 3 |
|-------------------------------------------------------------------------|-----|
| Log in for existing Onsite Track Easy Users                             | . 4 |
| Register your Employees and Book Inductions                             | . 6 |
| Book an additional induction for an employee that is already registered | 19  |

#### WHERE CAN I FIND HELP?

Pegasus Safety

1300 663 816

yancoalsafetycompliance@pegasus.net.au

Yancoal Contractor Information Website

www.yancoalcontractors.com.au

# NAVIGATE TO THE YANCOAL CONTRACTOR MANAGEMENT PORTAL

a. Navigate to the Yancoal Contractor Management Portal by entering the following URL into your web browser:

https://secure.onsitetrackeasy.com.au/portal/yancoal

The Yancoal Portal Log-in screen will be presented.

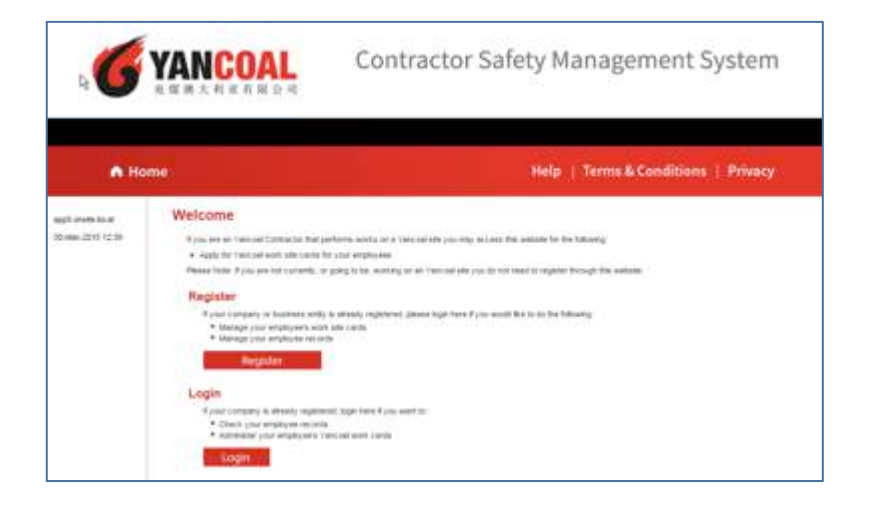

# LOG IN FOR EXISTING ONSITE TRACK EASY USERS

a. If your company has an existing subscription to Onsite Track Easy, click on the Login button.

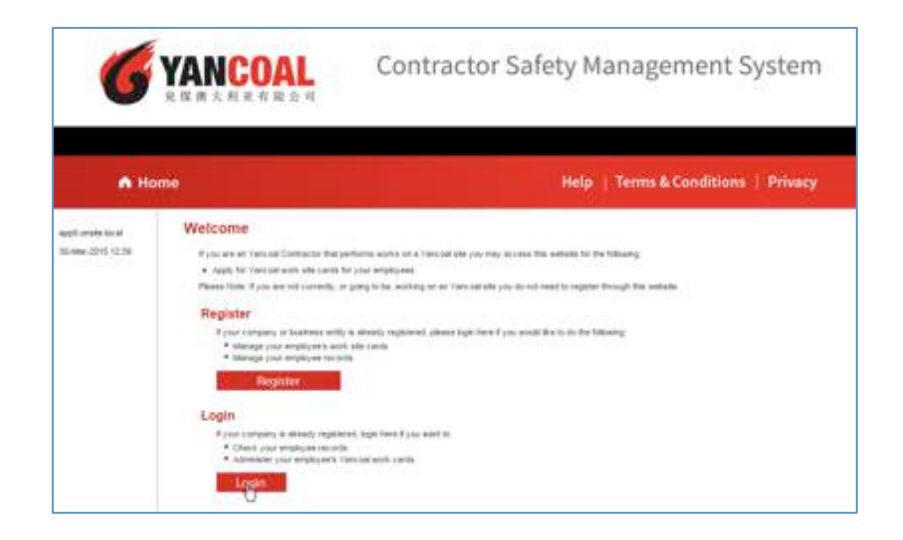

 Enter your company's Onsite Track Easy username and password (your username and password will be recognised in the Yancoal portal)

c. Your company will be recognised and you are ready to complete the registration process by clicking on the Apply button.

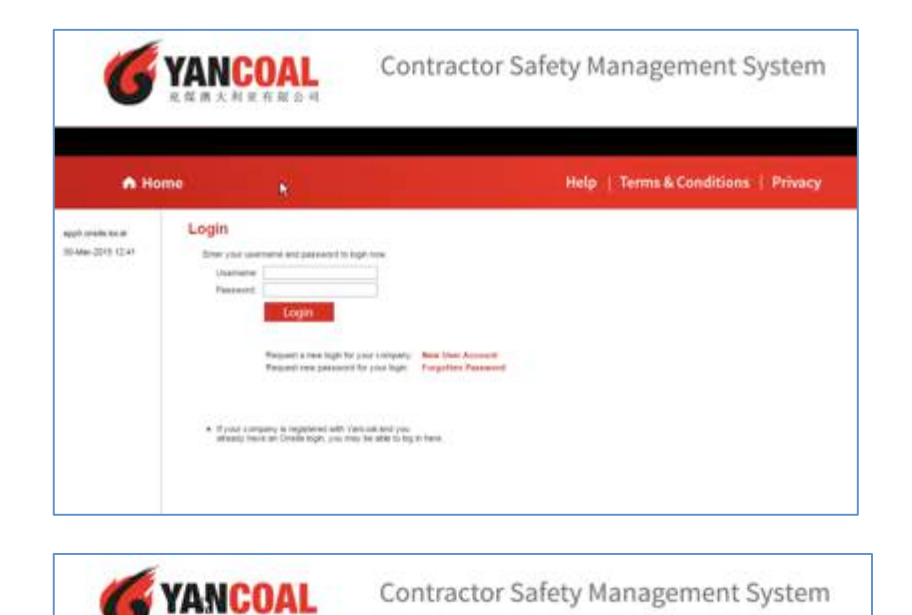

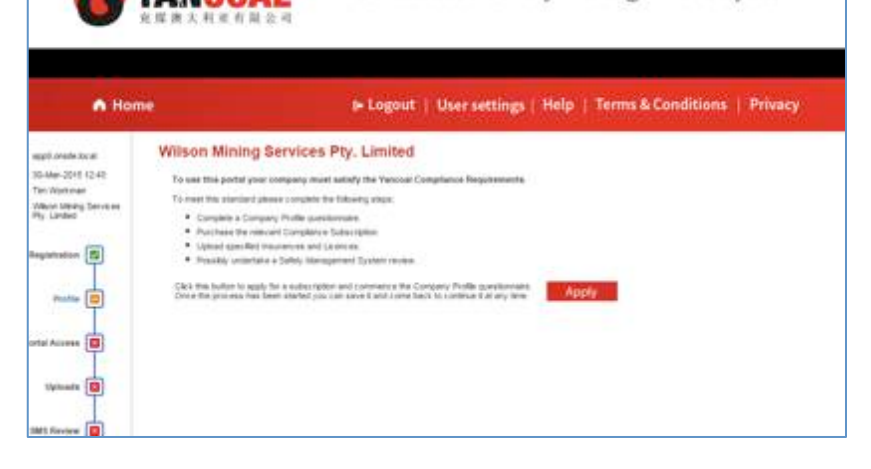

### **REGISTERING EMPLOYEES & BOOKING INDUCTIONS**

a. From your company's home page, click on the Manage Employee Data button.

b. Click on the Search button to return a list of all the employees for your company that the Onsite system knows about. For employees with existing Onsite Track Easy cards or for employees with existing current inductions, basic employee data will already be loaded into the system.

If the system does not return the employee that you're wishing to register, click on the Add Employee button.

# Welcome to your company's login area From here you can manage employee roles and Company Relationships. Manage Employee Data Register employees, maintain roles and order cards. View Employees View details of your employees and their data. Company Relationships Your company relationships on sites in this portal.

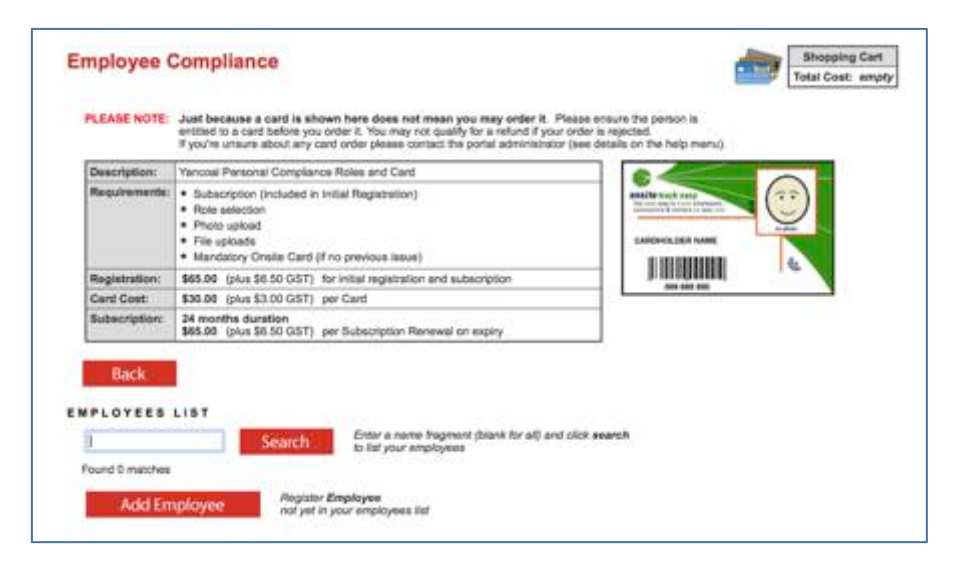

- c. Complete the individual details form noting the following: Mandatory Fields:
- First Name
- Last Name
- Date of Birth
- Gender
- Address details
- Next of Kin details

When complete, click in the box to agree with the terms and conditions and click on the Save button.

**Note**: Terms and Conditions are available at the link at the top of the page

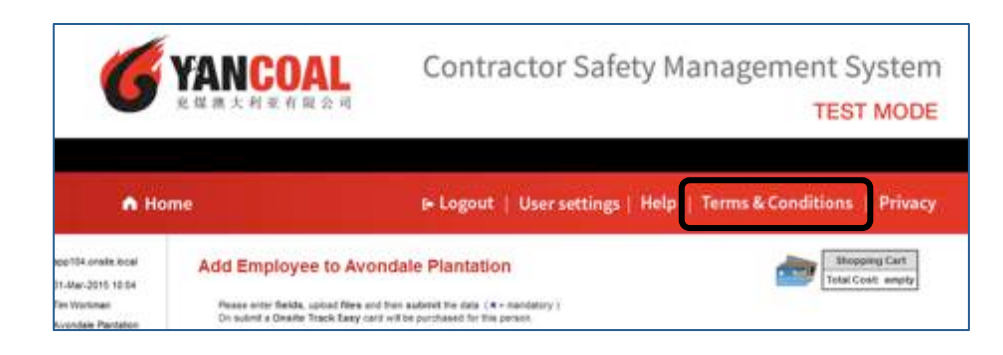

| I Employee to A                                               | vondale Plantation                                                                      | Shopping Ca                                                             |
|---------------------------------------------------------------|-----------------------------------------------------------------------------------------|-------------------------------------------------------------------------|
| ease enter fields, upload file<br>n submit a Onsite Track Eas | s and then submit the data (* = mandatory)<br>y card will be purchased for this person. |                                                                         |
| 1. Fields                                                     |                                                                                         | 2. Identification                                                       |
| Current Data<br>Added By:                                     | Tim Workman                                                                             | Please enter the required fields.<br>Then you can proceed if required.  |
| First Name: *                                                 | Tim                                                                                     |                                                                         |
| Middle Name:                                                  |                                                                                         | 3. Files                                                                |
| Last Name: *                                                  | Tester99                                                                                | Please enter the required fields                                        |
| Date of Birth: *                                              | 14 Mar 1971 "dd mmm yy" or icon                                                         | and complete identification steps.                                      |
| Drivers Lic. Number:                                          |                                                                                         | men you can upload the mes.                                             |
| Drivers Lic. State:                                           |                                                                                         |                                                                         |
| Drivers Lic. Class:                                           |                                                                                         | 4. Submit                                                               |
| Drivers Lic. Expiry:                                          | 19 "dd mmm yy" or icon                                                                  | Please enter all the required data.                                     |
| Gender:                                                       | Male 🔻                                                                                  | Then you will be able to submit it.                                     |
| Address:                                                      | 1 Prest Street                                                                          | On submit a Onsite Track Easy<br>card will be purchased for this person |
| Town:                                                         | Smalltown                                                                               | card will be parchased for this person.                                 |
| State/Province:                                               | NSW                                                                                     |                                                                         |
| Post Code:                                                    | 2999                                                                                    |                                                                         |
| Phone: *                                                      | 333444555                                                                               |                                                                         |
| Email: *                                                      | ttester99@yourcompany.com                                                               |                                                                         |
| Next of Kin First Name:                                       | Jane                                                                                    |                                                                         |
| Next of Kin Last Name:                                        | Tester99                                                                                |                                                                         |
| Next of Kin Phone:                                            | 333444555                                                                               |                                                                         |
| Next of Kin Email:                                            | jtester99@gmail.com                                                                     |                                                                         |
| Next of Kin Relationship:                                     | partner 💌                                                                               |                                                                         |
| Historical Data                                               | Previous contact details                                                                |                                                                         |
| Email:                                                        |                                                                                         |                                                                         |
| Address:                                                      |                                                                                         |                                                                         |
| Town:                                                         |                                                                                         |                                                                         |
| State/Province:                                               |                                                                                         |                                                                         |
| Bost Code:                                                    |                                                                                         |                                                                         |
| FUSI CODE.                                                    |                                                                                         |                                                                         |

d. Enter the employee details and click the Submit button.

e. Your employee's registration status will appear with a data status of incomplete. Click on the **processing** link to select a role and continue with the registration process

| Continue Entry of                                                | Tim Tester99                                                                             | Shopping Cart<br>Total Cost: empty                                                                             |
|------------------------------------------------------------------|------------------------------------------------------------------------------------------|----------------------------------------------------------------------------------------------------|
| Please enter fields, upload fil<br>On submit a Onsite Track East | es and then submit the data(* = mandatory)<br>sy card will be purchased for this person. | Employee Status: Started                                                                                       |
| 1. Fields                                                        |                                                                                          | 2. Identification                                                                                              |
| Current Data<br>Added By:                                        | Tim Workman                                                                              | <u>No additional identification data is required.</u><br>This person will be added as a new person in Onsite . |
| First Name: *                                                    | Tim                                                                                      |                                                                                                    |
| Middle Name:                                                     |                                                                                          | 3. Files                                                                                                    |
| Last Name: *                                                     | Tester99                                                                                 | No file uploads are required.                                                                                  |
| Date of Birth: *                                                 | 14 Mar 1971                                                                              |                                                                                                    |
| Drivers Lic. Number:                                             |                                                                                          |                                                                                                    |
| Drivers Lic. State:                                              |                                                                                          | 4. Submit                                                                                                    |
| Drivers Lic. Class:                                              |                                                                                          | Click submit to send the data for processing.                                                                  |
| Drivers Lic. Expiry:                                             |                                                                                          | Submit                                                                                                    |
| Gender:                                                          | Male                                                                                     | - Song mint                                                                                                    |
| Address:                                                         | 1 Prest Street                                                                           | On submit a Onsite Track Easy<br>card will be purchased for this person.                                       |
| Town:                                                            | Smalltown                                                                                |                                                                                                    |
| State/Province:                                                  | NSW                                                                                      |                                                                                                    |

| ECTION       |       |          |            |         |       |            |                                       |         |             |        |
|--------------|-------|----------|------------|---------|-------|------------|---------------------------------------|---------|-------------|--------|
| Action       | Card? | ast Name | First Name | General | Roles | Files Date | Infos Done                            | Cast    | Date Statue | Payman |
| Processian & | YES   | and in   | Lauran     | ×       | 11112 |            | · · · · · · · · · · · · · · · · · · · | \$21.50 | INCOMPLETE  |        |

f. Click on the Select Roles button to select which roles this employee will be carrying out on Yancoal sites

| Card Order      |                                                         |
|-----------------|---------------------------------------------------------|
| Select          | Roles Mandatory; Requires valid selection               |
| Roles:          | (none)                                                  |
| Communicate To: | Tim Workman Name of person                              |
| Communicate By: | Email                                                   |
| Email:          | tworkman@pegasus.net.au                                 |
| Mobile:         | in Australia                                            |
| Declaration:    | I agree with the Terms & Conditions and Privacy menus   |
| Card Shipment   |                                                         |
| Communicate To: | copy from 🗌 Card Order                                  |
| Communicate By: | Email                                                   |
| Email:          |                                                         |
| Mobile:         | in Australia                                            |
| Attention To:   | copy from Person Company                                |
| Address:        |                                                         |
| Town:           |                                                         |
| State/Province: |                                                         |
| Postcode:       |                                                         |
| Country:        | Australia                                               |
| You must save   | these entries before you can proceed with the next step |

g. You can select one or more roles from the list that appears ion the pop-up dialogue box.

**Note**: If you select an underground role at any site, this automatically includes the requirements for a surface worker at the same site. i.e you do not have to select *Contractor – Austar Surface ONLY* and *Contractor Austar Underground* for the same employee.

Contractor – Austar Underground will automatically include the requirements for Contractor – Austar Surface ONLY.

When you have selected all roles required, click on the Apply button to continue.

| Yancoal Portal Work Roles               |
|-----------------------------------------|
| Group: All Groups                       |
| Tick all required roles and click apply |
| Contractor - Ashton Non-mining          |
| Contractor - Ashton Surface ONLY        |
| Contractor - Ashton Underground         |
| Contractor - Austar Surface ONLY        |
| Contractor - Austar Underground         |
| Contractor - Cameby Downs               |
| Contractor - Donaldson Surface ONLY     |
| Contractor - Donaldson Underground      |
| Contractor - Moolarben                  |
| Contractor - Premier                    |
| Contractor - Stratford/Duralie          |
| Contractor - Yarrabee                   |
| Test                                    |
| Selected Roles                          |
| Contractor - Austar Underground Apply   |

- h. Once you have selected the appropriate role(s) required, check the following boxes:
  - Agree with the terms and conditions
  - Copy address details from the card order
  - Copy person details from Company details

This will ensure that any card shipments will be sent to the correct address

When complete, click on the Save button to continue.

| Select          | Roles Mandatory; Requires valid selection                    |
|-----------------|--------------------------------------------------------------|
| Roles:          | Contractor - Austar Underground                              |
| Communicate To: | Tim Workman Name of person                                   |
| Communicate By: | Email                                                        |
| Email:          | tworkman@pegasus.net.au                                      |
| Mobile:         | in Australia                                                 |
| Declaration:    | agree with the Terms & Conditions and Privacy menus          |
| Card Shipment   |                                                              |
| Communicate To: | Tim Workman copy from ard Order                              |
| Communicate By: | Email                                                        |
| Email:          | tworkman@pegasus.net.au                                      |
| Mobile:         | in Australia                                                 |
| Attention To:   | Tim Workman copy from 🗌 Person 🔽 company                     |
| Address:        | 427 King Street                                              |
| Town:           | Newcastle West                                               |
| State/Province: | New South Wales                                              |
| Postcode:       | 2300                                                         |
| Country:        | Australia                                                    |
| You must save   | these entries before you can proceed with the next step Save |

i. Based on the selected role, the portal will now prompt you to upload one or more files that need to be verified prior to being approved for an induction booking.

Start the process of uploading a file by clicking on the Upload button.

j. When uploading a photo, you will be asked to crop the photo after it is uploaded.

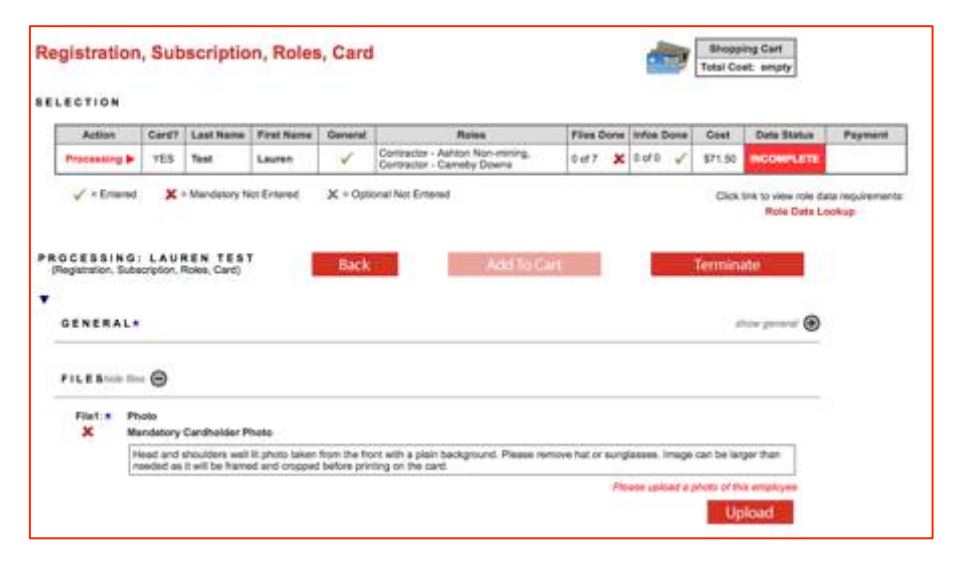

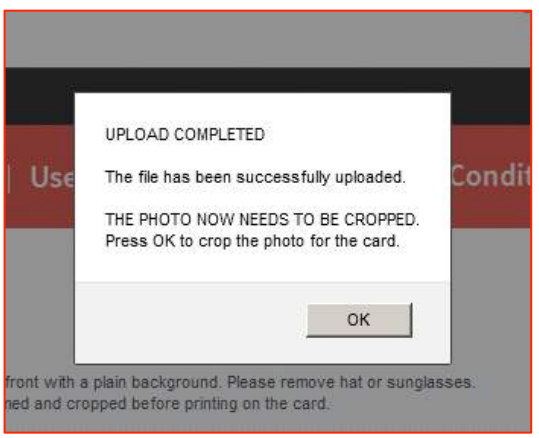

k. You can crop and rotate the photograph in this screen. When complete, click the Apply button.

#### **Crop Photo For Card**

#### Source Photo

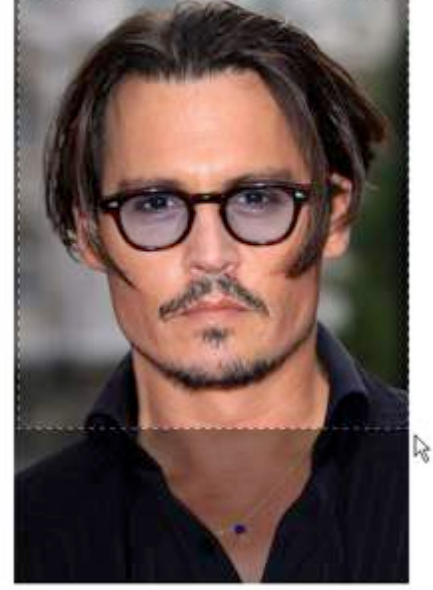

#### Instructions

#### Make final photo like a passport photo.

- > The final photo initially shows the top left corner of the source photo.
- Rotate by clicking arrows if required.
- Drag out a selection frame on the source photo to define the area you want to use.
- Resize the frame with its handles.
- Reposition the frame by dragging it.

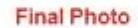

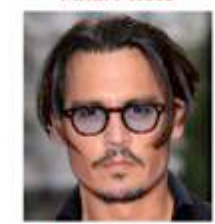

Apply

2 3 5

I. Upload the required documents for the selected role.

| ≓ Edit                                              | Upload File for Tim Tester99                                                                                                    |
|-----------------------------------------------------|----------------------------------------------------------------------------------------------------|
| Verified d                                          | OC<br>pload here is classified as a <i>Verified doc</i> , which means:                                                                                                    |
|                                                     | <ul> <li>it must be an official document that genuinely represents the description below</li> <li>it must clearly contain the name of the person shown above</li> <li>if it contains an issue or expiry date you must enter them in the fields below</li> </ul> |
| If any requir<br>If you have an                     | ement is not met, the upload and card purchase will be rejected!<br>any questions contact the portal administrator listed on the help menu.                                                                                                    |
| Description: F<br>Maximum Size: 2<br>Requirement: F | Proof of Identity<br>2 Mb<br>Please upload your State or Federal issued Proof of Identity                                                                                                    |
| Existing File: (                                    | Jploaded on 31-Mar-15 at 10:42 by Tim Workman                                                                                                    |
| File to Upload:                                     | Browse No file selected.                                                                                                    |
| Name: *                                             | Test Document                                                                                                    |
| Issue Date:                                         | blank if none (must match upload file)                                                                                                    |
| Expiry Date:                                        | blank if none (must match upload file)                                                                                                    |
| Comment:                                            |                                                                                                    |
|                                                     |                                                                                                    |
|                                                     | Save                                                                                                    |
| Status:                                             |                                                                                                    |
|                                                     |                                                                                                    |
|                                                     |                                                                                                    |
|                                                     |                                                                                                    |
| Back                                                |                                                                                                    |

m. When uploads are complete, the required training section will be populated with the classroom inductions required to be completed for the selected roles.

*Note*: If your employee already has a current induction, the requirement will appear as "Complete" and no booking will be required.

n. Click on the "Book" link against the training line item you wish to book.

| okings                                               |                                                                              |                 |                            |          |        |                        |         |             |      |
|------------------------------------------------------|------------------------------------------------------------------------------|-----------------|----------------------------|----------|--------|------------------------|---------|-------------|------|
| The following ta<br>will automatical                 | ble lists the training required for this<br>whe booked and added to the shop | employee's role | selections.<br>u submit th | All Auto | -Book  | ed training<br>cation. |         |             |      |
|                                                      |                                                                              |                 |                            |          |        | Dequired               |         | Descon      |      |
| Site                                                 | Course                                                                       | Status          | Access                     | Cost     | GST    | By Roles               | History | Unavailable | Book |
| Yancoal Austar                                       | Austar Underground Induction                                                 | OUTSTANDING     | Approved                   | \$25.00  | \$2.50 | 1                      |         |             | Book |
|                                                      |                                                                              |                 |                            |          |        |                        |         |             |      |
|                                                      |                                                                              |                 |                            |          |        |                        |         |             |      |
| quired By Role                                       | es Legend                                                                    |                 |                            |          |        |                        |         | 1           |      |
| <i>quired By Role</i><br>1 Contractor - A            | as <i>Legend</i><br>Austar Underground                                       |                 | I                          | I        |        |                        | I       | 1           |      |
| quired By Role<br>1 Contractor - A<br>aining Declara | es Legend<br>Austar Underground<br>Ition                                     |                 |                            |          |        |                        |         | <u> </u>    |      |

| AINING                                |                                                                                   |                                        |                         |                              |                  |                        |         |                       | hide tra | ining 🧲 |
|---------------------------------------|-----------------------------------------------------------------------------------|----------------------------------------|-------------------------|------------------------------|------------------|------------------------|---------|-----------------------|----------|---------|
| Bookings                              |                                                                                   |                                        |                         |                              |                  |                        |         |                       |          |         |
| The following tal<br>will automatical | ble lists the training required for this<br>y be booked and added to the shopp    | employee's role<br>bing cart when yo   | selections<br>submit th | All <b>Auto</b><br>is persor | -Book<br>s appli | ed training<br>cation. |         |                       |          |         |
| Site                                  | Course                                                                            | Status                                 | Access                  | Cost                         | GST              | Required<br>By Roles   | History | Reason<br>Unavailable | Book     |         |
| Yancoal Austar                        | Austar Underground Induction                                                      | OUTSTANDING                            | Approved                | \$25.00                      | \$2.50           | 1                      |         |                       | Bopk     |         |
| Required By Role<br>1 Contractor - A  | es Legend<br>Austar Underground                                                   |                                        |                         |                              |                  |                        |         |                       |          |         |
| raining Declara                       | tion                                                                              |                                        |                         |                              |                  |                        |         |                       |          |         |
| and that they                         | chase any outstanding training listed<br>will undertake this training within a re | above for this er<br>easonable time fr | nployee<br>ame.         |                              |                  |                        |         |                       |          |         |
|                                       |                                                                                   |                                        |                         |                              |                  | Cano                   | el      | Sav                   | e        |         |

o. You will be presented with a list of available training sessions for this training type. Select the session you wish to book and click on the "Book" link.

*Note*: This will add the purchase price of an induction booking to your shopping cart.

Click in the box to agree to purchase outstanding training and click the Save button to continue

- p. To complete the registration and booking process, click on the Add To Cart button. This will return you to your company's home page and the shopping cart will now display 2 items, One Registration Fee (Onsite Card) and One Induction booking.
- q. Click on the "Review" link to continue to process your purchases.

| vonda           | ale Plant                                                                                                    | ation       | Booki          | ngs             |         |          |          |         |        |         |        |       | To    | Shopping Cart<br>tal Cost: empty |
|-----------------|----------------------------------------------------------------------------------------------------|-------------|----------------|-----------------|---------|----------|----------|---------|--------|---------|--------|-------|-------|----------------------------------|
| AVAIL           | ABLE COU                                                                                                    | JRSES       |                |                 |         |          |          | Sort by | : Site | •       |        |       |       |                                  |
| Click of All bo | Click course name to view extra details or make a new booking.<br>All bookings must be paid for with a Credit Card.                                                                         |             |                |                 |         |          |          |         |        |         |        |       |       |                                  |
| Class           | Classroom Courses                                                                                                    |             |                |                 |         |          |          |         |        |         |        |       |       |                                  |
| He<br>Stu       | Here are all open classes scheduled for April 2015 💌 (change month to see other schedules)<br>Student numbers are limited. The Avail column shows how many places are left in each session. |             |                |                 |         |          |          |         |        |         |        |       |       |                                  |
| Si              | ite                                                                                                    | Course      | Course #       | Date            | Time    | Duration | Capacity | Att'ees | Avail  | Cost    | GST    | Files | Infos | Venue                            |
| Y               | ⁄ancoal Austar                                                                                                    | <u>Book</u> | 36393          | Tue 07 Apr 2015 | 6:45 am | 1 Day    | 10       | 0       | 10     | \$25.00 | \$2.50 | none  | none  | Austar Surface                   |
| Y               | ⁄ancoal Austar                                                                                                    | Воон        | 36394          | Tue 14 Apr 2015 | 6:45 am | 1 Day    | 8        | 0       | 8      | \$25.00 | \$2.50 | none  | none  | Austar UG Training Room          |
| Y               | ⁄ancoal Austar                                                                                                    | Book        | 36395          | Tue 21 Apr 2015 | 6:45 am | 1 Day    | 8        | 0       | 8      | \$25.00 | \$2.50 | none  | none  | Austar UG Training Room          |
| * In            | ndicates course<br>Back                                                                                                    | cost is pa  | iid for by the | e site.         |         |          |          |         |        |         |        |       |       |                                  |

|                     |               | Shopping C       | art         |         |
|---------------------|---------------|------------------|-------------|---------|
|                     | Name          |                  | Quantity    | Cost    |
|                     | Onsite Card   |                  | 1           | \$71.50 |
| and per per per per | Austar Under  | ground Induction | 1           | \$27.50 |
| (                   | <u>Review</u> |                  | Total Cost: | \$99.00 |
|                     | U U           |                  |             |         |

r. Your shopping cart line items will be displayed along with the GST inclusive costs.

Click on the Proceed To Checkout button to finalise your purchases

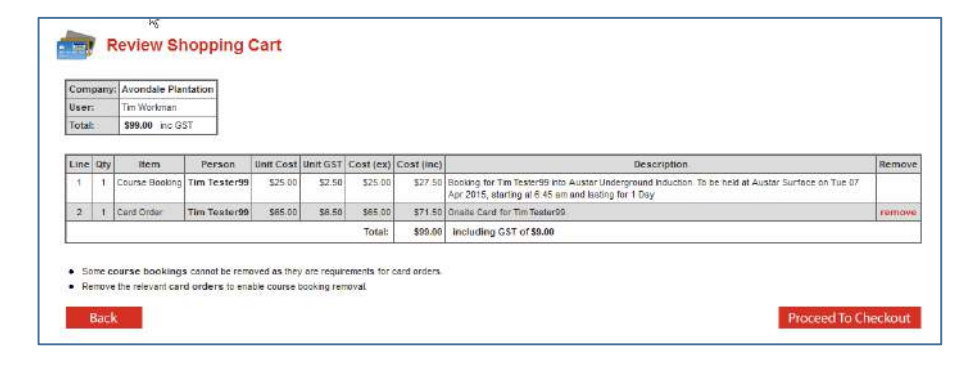

s. Purchases can be made by credit card (Visa card or MasterCard) through Pegasus' secure on-line payment gateway.

Continue

After entering your credit card details, click on the button to process your payment.

| Company:             | Avondale Plantation |                                                                                  |  |
|----------------------|---------------------|----------------------------------------------------------------------------------|--|
| Jser:                | Tim Workman         |                                                                                  |  |
| Total: \$99.00 inc G | IST                 |                                                                                  |  |
|                      |                     |                                                                                  |  |
| URCHASE              |                     |                                                                                  |  |
|                      |                     | Please enter your credit card details and click continue to process the purchase |  |
|                      |                     |                                                                                  |  |
| Credit Card          |                     | CURRENTLY OPERATING IN TEST MODE                                                 |  |
|                      |                     | These auto populated credit card values                                          |  |
|                      |                     | should produce a successful payment                                              |  |
| Card Number          | 4444333322221111    |                                                                                  |  |
| Card Type:           | VISA                |                                                                                  |  |
| Card Expiry:         | 12 💌 2019 💌         |                                                                                  |  |
| Card CVV:            | 123                 |                                                                                  |  |
| Cardholder Na        | ame: John Doe       |                                                                                  |  |

t. A tax invoice will be made available for download at this point. A copy will be emailed to the email address provided as the company contact during company registration.

You may now choose to process another employee registration or to log out.

When the employee's documents and training booking have been approved, a confirmation email will be sent to the company administrator email for forwarding to the employee. The confirmation email will contain time, date and location information as well as any additional requirements or prerequisites.

| Checkout Shopping Cart |
|------------------------|
|------------------------|

| Co | mpany: | Avondale Plantation |
|----|--------|---------------------|
| Us | er:    | Tim Workman         |

#### **Purchase Successful**

- 1 person has been booked into training.
- 1 Card Purchase has been generated.

#### Tax Invoice/Receipt

- Thank you for your purchase. Below is the Tax Invoice/Receipt.
- A copy of this has been emailed to you. Click the Download button to access it now.

| Invo | ice Number | Total (inc GST) | Method      | Details  |
|------|------------|-----------------|-------------|----------|
|      | 138710     | \$99.00         | Credit Card | Download |
|      |            | <u>.</u>        |             |          |
|      |            |                 |             |          |
| Logo | ut         | Co              | ontinue     |          |
|      |            |                 |             |          |

# BOOK AN ADDITIONAL INDUCTION FOR AN EMPLOYEE THAT IS ALREADY REGISTERED

a. From your company's home page, click on the Manage Employee Data button.

b. Type your employees name and click on the Search button

*Note*: Employees that are waiting on a card to be supplied at a site induction will not be displayed in this list. If a site induction booking is required prior to the supply of the card, please contact Pegasus Safety on 1300 663 816 to arrange to be booked in.

| Welcome to your company<br>From here you can manage employee ro | y's login area<br>bles and Company Relationships.   |
|-----------------------------------------------------------------|-----------------------------------------------------|
| Manage Employee Data                                            | Register employees, maintain roles and order cards. |
| View Employees                                                  | View details of your employees and their data.      |
| Company Relationships                                           | Your company relationships on sites in this portal. |

| Card Data Update                                                                                                    | Shopping Cart<br>Total Cost: empty |
|----------------------------------------------------------------------------------------------------|------------------------------------|
| ONSITE CARD                                                                                                    |                                    |
| Description:                                                                                                    |                                    |
| Requirements:  • Role selection • File uploads                                                                       |                                    |
| Back                                                                                                    |                                    |
| EMPLOYEES LIST                                                                                                    |                                    |
| tim Search Enter a name fragment (blank for all) and click search to list your employees with current approved cards |                                    |
|                                                                                                    |                                    |

c. Click in the box to select the employee that you wish to update data for and click on the Submit button.

d. Your employee's record will be displayed with a data status of incomplete. Click on the **Process** link to commence the data update process.

*Note*: No payment is required to update data unless an additional induction is required which will incur an induction booking fee.

| ard [                                        | Data Up                                         | date                                                   |                                             |                                                                                                    |                                                                  |      |              | Total     | opping Ca<br>Cost: em |
|----------------------------------------------|-------------------------------------------------|--------------------------------------------------------|---------------------------------------------|----------------------------------------------------------------------------------------------------|------------------------------------------------------------------|------|--------------|-----------|-----------------------|
| ISITE                                        | CARD                                            |                                                        |                                             |                                                                                                    |                                                                  |      |              |           |                       |
| Desc                                         | ription:                                        |                                                        |                                             |                                                                                                    |                                                                  | 1    |              |           |                       |
| Requ                                         | irements:                                       | <ul> <li>Role selecti</li> <li>File uploads</li> </ul> | ion<br>s                                    |                                                                                                    |                                                                  | ]    |              |           |                       |
| R                                            | ack                                             |                                                        |                                             |                                                                                                    |                                                                  |      |              |           |                       |
| Ba<br>IPLOI<br>tim                           | ack<br>YEES LIS                                 | T                                                      | Search                                      | Enter a name fragment (bla<br>to list your employees <u>with (</u>                                                                            | nk for all) and click set                                        | arch |              |           |                       |
| Ba<br>IPLON<br>tim<br>Found 1<br>Su          | match                                           | T<br>Tick one or<br>then click th                      | Search<br>more of the Sel<br>e Submit butto | Enter a name fragment (bla<br>to list your employees <u>with -</u><br>act boxes and<br>n to update the data for this c                        | nk for all) and click se<br>urrent approved cards<br>ard         | arch |              |           |                       |
| Ba<br>IPLO<br>tim<br>Found 1<br>Su<br>Select | ack<br>YEES LIS<br>match<br>bronit<br>Last Name | T<br>Tick one or<br>then click th<br>First Name        | Search<br>more of the Sel<br>e Submit butto | Enter a name fragment (bla<br>to list your employees <u>with</u><br>act boxes and<br>n to update the data for this c<br><b>Previous Roles</b> | nk for all) and click sea<br>surrent approved cards<br>ard<br>Em | arch | Card History | Reason Un | available             |

| ata Updat                                  | e for Ons                                       | ite Card                                               |                                          |                                                        |            |            | Shoppi<br>Total Cos | ng Cart<br>st: empty               |                            |
|--------------------------------------------|-------------------------------------------------|--------------------------------------------------------|------------------------------------------|--------------------------------------------------------|------------|------------|---------------------|------------------------------------|----------------------------|
| -                                          | Lusingme                                        | First Name                                             | General                                  | Roles                                                  | Files Done | Infos Done | Cost                | Data Status                        | Payment                    |
| Process                                    | Testers                                         | Tim                                                    | ×                                        |                                                        |            |            | \$0.00              | INCOMPLETE                         | N/A                        |
| ✓ = Entered<br>Action: Clic<br>Each person | X = Manda<br>(Process' to c<br>requires General | atory Not Entere<br>ontinue an en<br>I entries, then I | d X = C<br>try, and when<br>File uploads | Dptional Not Entered<br>n complete, <b>submit it</b> . |            |            | CI                  | ick link to view role<br>Role Data | data requirement<br>Lookup |

u. Select the new role required by clicking on the Select Roles button.

You can select one or more roles from the list that appears ion the pop-up dialogue box.

**Note**: If you select an underground role at any site, this automatically includes the requirements for a surface worker at the same site. i.e you do not have to select *Contractor – Austar Surface ONLY* and *Contractor Austar Underground* for the same employee.

Contractor – Austar Underground will automatically include the requirements for Contractor – Austar Surface ONLY.

Click on the Apply button to continue.

#### Yancoal Portal Work Roles Group: All Groups -Tick all required roles and click apply Contractor - Ashton Non-mining Contractor - Ashton Surface ONLY 창 Contractor - Ashton Underground Contractor - Austar Surface ONLY Contractor - Austar Underground Contractor - Cameby Downs Contractor - Donaldson Surface ONLY Contractor - Donaldson Underground Contractor - Moolarben Contractor - Premier Contractor - Stratford/Duralie Contractor - Yarrabee Test Selected Roles Contractor - Ashton Surface ONLY, Contractor - Austar Apply Underground

e. Click in the box to accept the terms and conditions and click on the Save button to process the individuals' data changes.

f. The system will reassess the documentation requirements for the new role and prompt to upload any additional documentation required.

*Note*: Documents already uploaded will not need to be uploaded again.

|                              | Last Name      | First Name       | General          | Roles                          | Files Done | Infos Done | Cost     | Data Status                         | Paymen                  |
|------------------------------|----------------|------------------|------------------|--------------------------------|------------|------------|----------|-------------------------------------|-------------------------|
| Processing 🕨                 | Tester99       | Tim              | ×                |                                |            |            | \$0.00   | INCOMPLETE                          | N/A                     |
| ✓ = Entered                  | 🗶 = Manda      | atory Not Entere | d <b>)</b> K = C | Optional Not Entered           |            |            | C        | lick link to view role<br>Role Data | data requirem<br>Lookup |
| OCESSING: 1<br>(Onsite Track | Easy card)     | E R 9 9          | Ba               | ck Submit                      |            |            | Terminat | e                                   |                         |
| GENERAL*                     |                |                  |                  |                                |            |            |          |                                     |                         |
| Card Data                    |                |                  |                  |                                |            |            |          |                                     |                         |
| Se                           | elect Roles    | Req              | uires valid s    | election                       |            |            |          |                                     |                         |
| Roles:                       | Contract       | or - Ashton Sur  | face ONLY, C     | ontractor - Austar Underground |            |            |          |                                     |                         |
| Previous Ro                  | les: Contract  | or - Austar Und  | lerground        |                                |            |            |          |                                     |                         |
| Communicat                   | e lo: [lim Wor | kman             |                  | Name of person                 |            |            |          |                                     |                         |
| Communicat                   | e By: Email    | •                |                  |                                |            |            |          |                                     |                         |
| Er                           | mail: tworkm   | an@pegasus.n     | et.au            |                                |            |            |          |                                     |                         |
|                              | obile:         | 1                | Australia        | Ŧ                              |            |            |          |                                     |                         |
| м                            | 😽 Lag          | ree with the Te  | rms & Conditio   | ons and Privacy menus          | _          |            |          |                                     |                         |
| M<br>Declaration:            | 13             |                  |                  |                                |            |            |          |                                     |                         |

| FILES    |                                                                                                    |                                                                                             |                                                                                          |                                                                                                    |                                                        | hide files 🖨                           |
|----------|----------------------------------------------------------------------------------------------------|---------------------------------------------------------------------------------------------|------------------------------------------------------------------------------------------|----------------------------------------------------------------------------------------------------|--------------------------------------------------------|----------------------------------------|
| File1: * | Proof of Identity                                                                                                    | rity.Proof of Identi                                                                        | ty                                                                                       |                                                                                                    |                                                        | Existing<br>Verified                   |
|          | Mandatory for Roles: Contractor - Ashto                                                                                                    | n Surface ONLY, Co                                                                          | ntractor - Austar Und                                                                    | erground                                                                                                    |                                                        |                                        |
|          | Please upload your State or Federal                                                                                                    | issued Proof of Id                                                                          | entity                                                                                   |                                                                                                    |                                                        |                                        |
|          | Uploaded File:                                                                                                    |                                                                                             |                                                                                          |                                                                                                    |                                                        |                                        |
|          | Name                                                                                                    | Issue                                                                                       | Expiry                                                                                   | Comment                                                                                                    | Open                                                   | Renew                                  |
|          | Test Document                                                                                                    |                                                                                             |                                                                                          | Pre-existing current verified doc.                                                                                           | ROF                                                    | Renew                                  |
| File2: * | Mines Rescue Underground Induction<br>Generic.Induction.Mines Res<br>Mandatory for Roles: Contractor - Austa                                                                                    | n<br>scue Underground<br>r Underground                                                      | I                                                                                        |                                                                                                    |                                                        | Existing<br>Verified                   |
|          | Submit all evidence assessed by an<br>or like Please note; the certified doc<br>following requirements to be appro<br>i identifies the RTO by its national<br>includes the Nationally Recognise | RTO that is releva<br>ument that has be<br>ved.<br>provider number f<br>d Training (NRT) lo | nt to this unit (mus<br>een issued by the a<br>rom the National Tr<br>go in accordance v | t be current). Evidence can b<br>uthorised RTO (Registered T<br>aining Information Service<br>vith the current conditions of | e linked to unit of<br>raining Organisatio<br>service. | competency listed<br>on) must meet the |
|          | Uploaded File:                                                                                                    |                                                                                             |                                                                                          |                                                                                                    |                                                        |                                        |
|          | Name                                                                                                    | Issue                                                                                       | Expiry                                                                                   | Comment                                                                                                    | Open                                                   | Renew                                  |
|          | Test Document                                                                                                    |                                                                                             |                                                                                          | Pre-existing current verified doc.                                                                                           | RDF                                                    | Renew                                  |

g. Any new training requirements will be listed in the training section at the bottom of the page and will be highlighted as **Outstanding**.

|                                                 | al Ashton                             | Induction                             | OUTS                                               | TANDING                   | Approved                  | \$25.00         | \$2.50            | 1       |                                 |                          |                                                     |                                        | Book                       |
|-------------------------------------------------|---------------------------------------|---------------------------------------|----------------------------------------------------|---------------------------|---------------------------|-----------------|-------------------|---------|---------------------------------|--------------------------|-----------------------------------------------------|----------------------------------------|----------------------------|
| Yanco                                           | al Austar                             | Austar Under                          | ground CON                                         | APLETE                    | Approved                  | \$25.00         | <b>\$</b> 2.50    | 2       | Training C<br>(Expires o<br>17) | ompleted<br>n 31 Mar     | Already has an<br>booking                           | n open                                 |                            |
| Required                                        | By Roles                              | Legend                                |                                                    |                           |                           |                 |                   |         |                                 |                          |                                                     |                                        |                            |
| 1 Cont                                          | ractor - As                           | hton Surface O                        | NLY                                                |                           |                           |                 |                   |         |                                 |                          |                                                     |                                        |                            |
| 2 Cont                                          | ractor - Au                           | istar Undergrou                       | nd                                                 |                           |                           |                 |                   |         |                                 |                          |                                                     |                                        |                            |
| Training                                        | Declarati                             | ion                                   |                                                    |                           |                           |                 |                   |         |                                 |                          |                                                     |                                        |                            |
| and t                                           | ee to purch<br>hat they w             | iase any outsta<br>rill undertake thi | nding training listed a<br>s training within a rea | bove for t<br>asonable ti | his employe<br>ime frame. | e               |                   |         |                                 |                          |                                                     |                                        |                            |
|                                                 |                                       |                                       |                                                    |                           |                           |                 |                   |         |                                 | Can                      | cel                                                 | Save                                   | <b>`</b>                   |
|                                                 |                                       |                                       |                                                    |                           |                           |                 |                   |         |                                 | Cui                      |                                                     | ourr                                   | _                          |
|                                                 |                                       |                                       |                                                    |                           |                           |                 |                   |         |                                 |                          |                                                     |                                        |                            |
| Data Upd                                        | ate for                               | Onsite C                              | ard                                                |                           |                           |                 |                   |         |                                 | Name<br>Ashton<br>Review | Shoppin<br>I Surface Induction<br>W                 | g Cart<br>Quantity<br>n 1<br>Total Cos | Cos<br>\$27.5<br>t: \$27.5 |
|                                                 | ate for                               | Onsite C                              | ard                                                |                           | 53                        |                 | letes 0           |         |                                 | Name<br>Ashton<br>Review | Shoppin<br>Surface Induction<br>N                   | g Cart<br>Quantity<br>n 1<br>Total Cos | Cos<br>\$27.5<br>t: \$27.5 |
| Data Upda<br>ONTINUING<br>Last Name<br>Tester99 | ate for<br>S WITH<br>First Nar<br>Tim | Onsite C<br><br>ne General<br>✓       | ard                                                | s                         | Fil<br>Y, 5 c             | es Done<br>f5 √ | Infos D<br>0 of 0 | oone Co | ost Dat                         | Ashton<br>Review         | Shoppin<br>Surface Induction<br>N<br>Payment<br>N/A | g Cart<br>Quantity<br>n 1<br>Total Cos | Cos<br>\$27.5<br>t: \$27.5 |

Submit

Access Cost GST Required By Roles

The following table lists the training required for this employee's role selections. All Auto-Booked training will automatically be booked and added to the shopping cart when you submit this persons application.

Status

Back

All mandatory entries for this application are complete. It may now be submitted. If you intend to provide any more optional file uploads or information please do that first hide training 😑

Book

Reason Unavailable

History

Terminate

TRAINING

Bookings

Site

PROCESSING: TIM TESTER99

(Onsite Track Easy card)

Course

h. Click on the Submit button to finalise the data update.

Any new induction bookings will not be finalised until the booking fee has been processed.

i. Click on the **Review** link to continue to process your purchases.

|   |               | Shopping C      | art         |         |
|---|---------------|-----------------|-------------|---------|
|   | Name          |                 | Quantity    | Cost    |
|   | Onsite Card   |                 | 1           | \$71.50 |
|   | Austar Underg | round Induction | 1           | \$27.50 |
| ſ | <u>Review</u> |                 | Total Cost: | \$99.00 |
|   |               |                 |             |         |

j. Your shopping cart line items will be displayed along with the GST inclusive costs.

Click on the Proceed To Checkout button to finalise your purchases

| User:  |   | Tim Workman    | T            |         |        |         |         |                                                                                                    |        |  |
|--------|---|----------------|--------------|---------|--------|---------|---------|----------------------------------------------------------------------------------------------------|--------|--|
| o tab  |   | 355.00 112 3   |              |         |        |         | -       |                                                                                                    | Remove |  |
| 1      | 1 | Course Boolong | Tim Tester99 | \$25.00 | \$2.50 | \$25.00 | \$27.50 | Decking for Tim Texter99 hto Austar Underground Induction. To be held at Austar Surface on Tue 07<br>Apr 2015, starting al 6.45 am and lasting for 1 Day | Nemovi |  |
| 2      | 1 | Card Order     | Tim Tester99 | \$65.00 | \$8.50 | \$85.00 | \$71.50 | Onalta Card for Tim Teatar99                                                                                                    | remove |  |
| Total: |   |                |              |         |        | Total:  | \$99.00 | including GST of \$9.00                                                                                                    |        |  |

k. Purchases can be made by credit card (Visa card or MasterCard) through Pegasus' secure on-line payment gateway.

After entering your credit card details, click on the **Continue** button to process your payment.

| Comp   | any:            | Avondale Plantation |                                                                                  |  |
|--------|-----------------|---------------------|----------------------------------------------------------------------------------|--|
| User:  |                 | Tim Workman         |                                                                                  |  |
| Total: | \$99.00 inc GST |                     |                                                                                  |  |
| PURCH  | ASE             |                     | Please enter your credit card details and click continue to process the purchase |  |
| œ      | Credit Card     |                     | CURRENTLY OPERATING IN TEST MODE                                                 |  |
|        |                 |                     | These auto populated credit card values<br>should produce a successful payment   |  |
|        | Card Number:    | 4444333322221111    |                                                                                  |  |
|        | Card Type:      | VISA                |                                                                                  |  |
|        | Card Expiry:    | 12 💌 2019 💌         |                                                                                  |  |
|        | Card CVV:       | 123                 |                                                                                  |  |
|        | Cardholder Name | John Doe            |                                                                                  |  |

I. A tax invoice will be made available for download at this point. A copy will be emailed to the email address provided as the company contact during company registration.

You may now choose to process another employee registration or to log out.

When the employee's documents and training booking have been approved, a confirmation email will be sent to the company administrator email for forwarding to the employee. The confirmation email will contain time, date and location information as well as any additional requirements or prerequisites.

|       | Avondale F                                                                                               | lantation       |             |          |  |  |  |  |  |
|-------|----------------------------------------------------------------------------------------------------|-----------------|-------------|----------|--|--|--|--|--|
| User: | i im vvorkman                                                                                            |                 |             |          |  |  |  |  |  |
|       |                                                                                                    |                 |             |          |  |  |  |  |  |
| Pur   | Purchase Successful                                                                                      |                 |             |          |  |  |  |  |  |
| • 1   | <ul> <li>1 person has been booked into training.</li> <li>1 Card Purchase has been generated.</li> </ul> |                 |             |          |  |  |  |  |  |
| • 1   |                                                                                                    |                 |             |          |  |  |  |  |  |
|       |                                                                                                    |                 |             |          |  |  |  |  |  |
| Тах   | Invoic                                                                                                   | e/Receipt       | t           |          |  |  |  |  |  |
| •     | <ul> <li>Thank you for your purchase. Below is the Tax Invoice/Receipt.</li> </ul>                       |                 |             |          |  |  |  |  |  |
| •     | A copy of this has been emailed to you. Click the Download button to access it no                        |                 |             |          |  |  |  |  |  |
| Invo  | ice Number                                                                                               | Total (inc GST) | Method      | Details  |  |  |  |  |  |
|       | 138710                                                                                                   | \$99.00         | Credit Card | Download |  |  |  |  |  |
|       | 130110                                                                                                   | -               |             | · · ·    |  |  |  |  |  |

#### WHERE CAN I FIND HELP?

**Pegasus Safety** 

1300 663 816

yancoalsafetycompliance@pegasus.net.au

Yancoal Contractor Information Website

www.yancoalcontractors.com.au